# BAB III

# PERANCANGAN SISTEM

## 3.1. Perancangan Sistem.

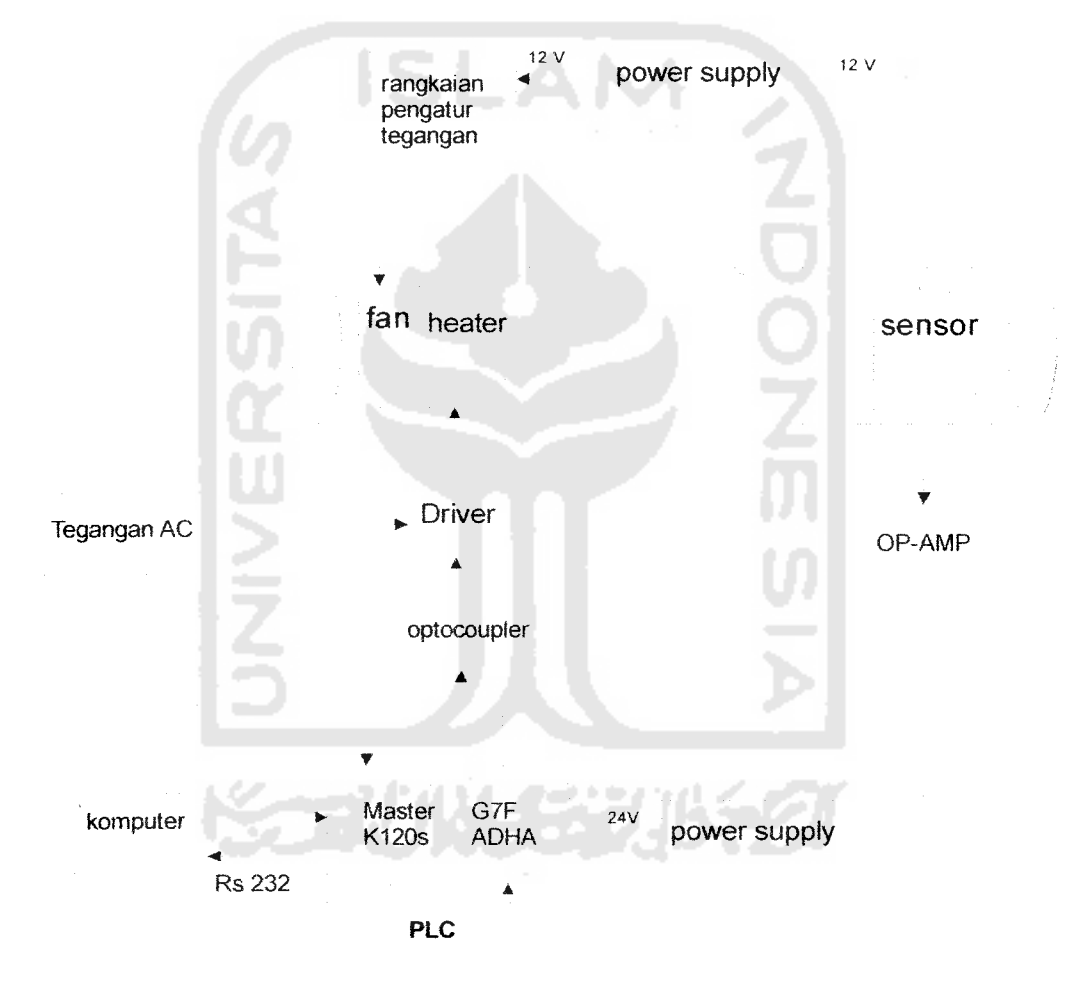

Gambar 3.1 Blok Diagram Sistem

Pada bagan diatas PLC adalah kontroller sistem dengan PID sebagai pengendalinya, input PLC adalah sebuah tegangan dari output sensor LM35 dimana tegangan keluaran dari sensor ini sebesar 10 mV/°C dan sensor tersebut dicatu oleh sumber tegangan dari powersuply sebesar 12 Volt. Sebelum masuk ke modul ekspansi PLC seri G7F-ADHA yang fungsinya sebagai ADC/DAC tegangan keluaran dari sensor dikuatkan sebesar 5.55 kali oleh penguat OP-AMP agar didapat range tegangan input PLC sebesar 0-10 Volt. PLC sendiri terhubung dengan PC melalui port seri dengan metode koneksi RS 232. Untuk tegangan sumber PLC memakai sumber tegangan 220 Volt. Dari PC inilah dapat diatur tingkat panas heater untuk mendapatkan suhu yang diinginkan/set value (SV). Dalam tugas akhir ini perangkat lunak yang digunakan adalah KGL-WIN 3.65 untuk pemrogaman ladder diagram dan CIMON untuk desain dan tampilan. Dalam sistem ini nilai set value yang bisa diinputkan adalah sebesar 30°C sampai 60°C.Karena sinyal keluaran PLC ini hanya 0 - 10 Volt DC maka untuk menghidupkan heater bertegangan AC 220 Volt, sinyal keluaran pada PLC ini harus di kondisikan oleh rangkaian driver triac. Sedangkan optocoupler/optoisolator berfungsi sebagai isolasi elektrik antara tegangan masukan dan tegangan keluaran. Pada sistem ini fan berguna untuk menurunkan suhu udara yang dikendalikan secara manual dengan mengatur tegangan fan sebesar 0 Volt sampai 12 Volt.

#### 3.2 Perancangan Hardware

#### 3.2.1. Rangkaian Catu Daya

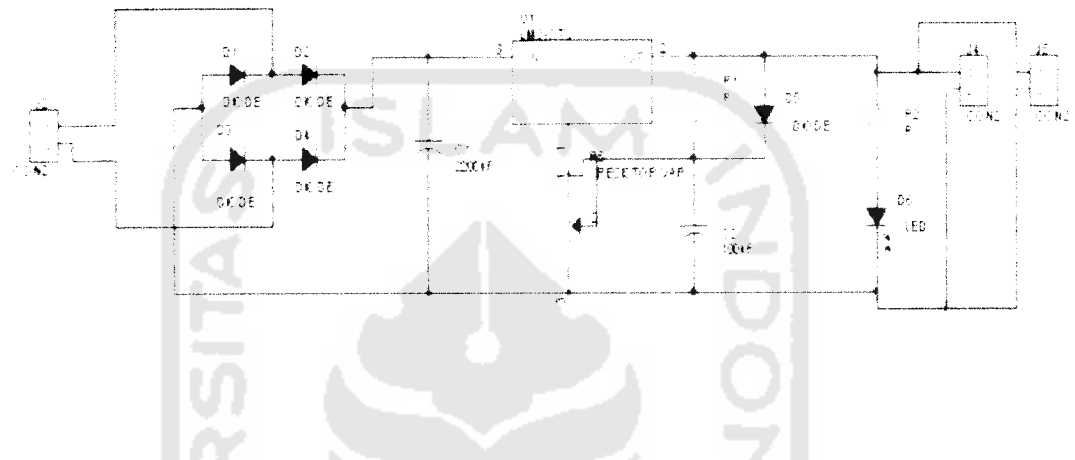

Gambar 3.2 Rangkaian Catu Daya

Catu daya digunakan untuk menyuplai tegangan yang dibutuhkan oleh rangkaian pengatur tegangan untuk fan, sensor dan penguat OP-AMP. Output tegangan yang dapat dihasilkan oleh catu daya ini bisa diatur dari 6 Volt sampai 12 Volt. Namun tegangan yang digunakkan pada tugas akhir ini adalah 12 Volt.

#### 3.2.2. Sensor suhu LM 35

Perancangan *hardware* sistem pengendalian suhu pemanas udara ini menggunakan jangkauan pengukuran 30° sampai 60°C dengan menggunakan konfigurasi rangkaian seperti pada Gambar 3.3 setiap kenaikan suhu 1°C akan menyebabkan kenaikan keluaran sensor LM35 sebesar 10 mV, maka tingkat kenaikan tegangan yang diukur dari keluaran sensor suhu LM35 harus dikuatkan dengan

menggunakan rangkaian amplifier sehingga tingkat kenaikan tegangan berada di atas toleransi ketelitian.

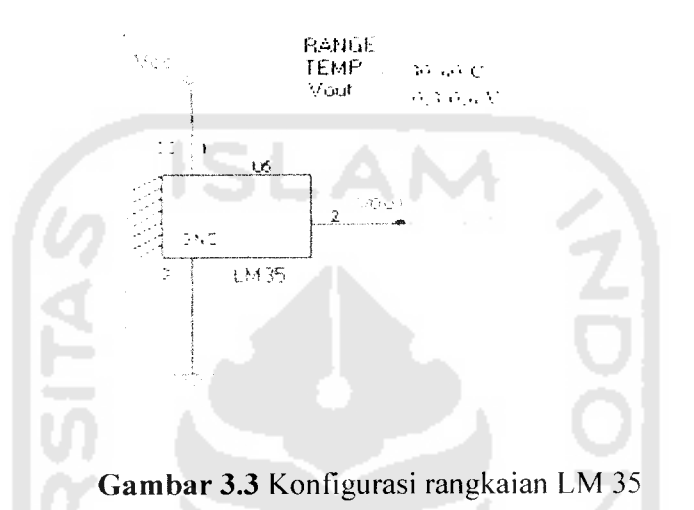

### 3.2.3. Rangkaian Penguat Op-Amp

Pada suatu sistem instrumentasi diperlukan penguat OP-Amp, hal ini dimaksudkan agar sinyal elektrik keluaran dari sensor dapat diolah sedemikian rupa sehingga sesuai dengan format peralatan keluaran yang diinginkan. Pada tugas akhir ini digunakan penguat *non-inverting*.

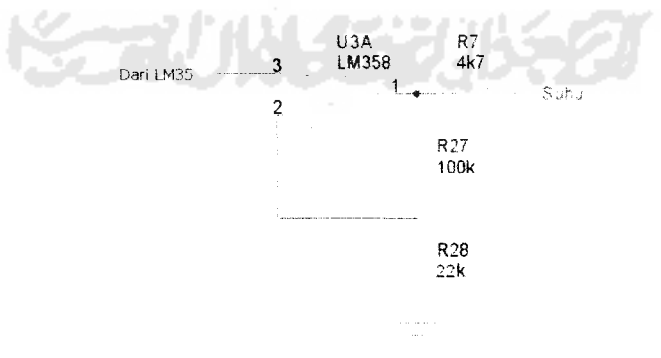

Gambar 3.4. Rangkaian penguat OP-AMP

Dengan rangkaian diatas diperoleh besarnya penguatan :

$$A = Vo/Vi$$
  
= (1+ R1/R2)  
= (1+ 100K/22K) = 5.54x....(3.1)

# 3.2.4. Rangkaian Driver Heater

Rangkaian *driver* AC ini berfungsi sebagai pemicuan tegangan pada komponen TRIAC yang mengatur keluaran tegangan 220 AC. Pemicuan pada rangkaian ini yaitu berasal dari output modul ekspansi PLC G7F-ADHA yang memiliki tegangan keluaran sebesar 0 – 10 volt DC. Rangkaian tersebut dapat dilihat pada gambar di bawah ini :

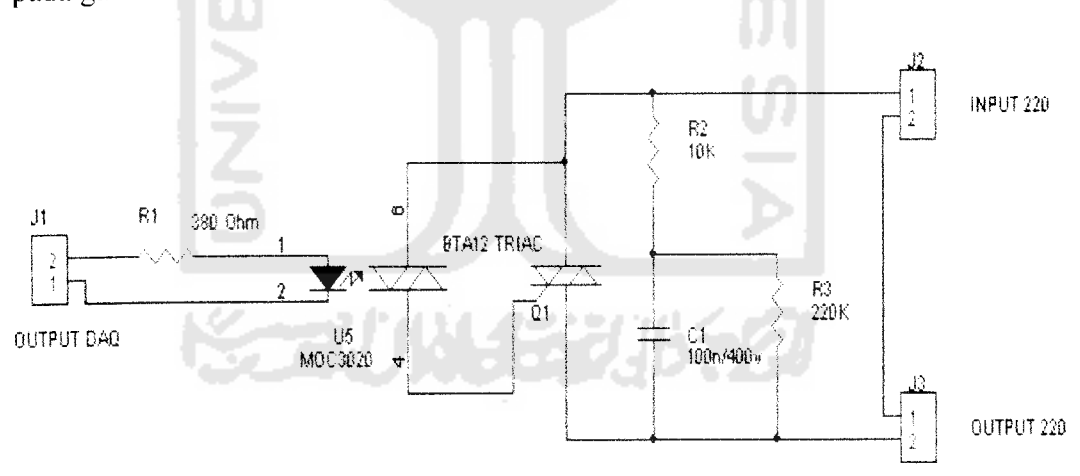

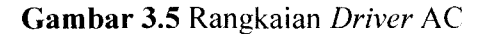

Cara kerja rangkaian di atas yaitu saat diberikan input tegangan DC yang berasal dari output PLC G7F-ADHA, maka akan memberikan picuan terhadap

TRIAC BTA 12. Besarnya nilai tegangan picu akan berpengaruh terhadap pembukaan gate TRIAC yang nantinya akan mengalirkan tegangan AC ke *heater*. Komponen TRIAC ini dapat dikatakan sebagai saklar yang akan membuka dan menutup tegangan AC yang pengaturannya dikendalikan oleh tegangan DC yang berasal dari PLC.

Rangkaian ini menggunakan MOC 3020 merupakan OptoTriac, yang berfungsi sebagai pengaman PLC. Jadi saat terjadi ledakan atau gangguan pada daerah yang dialiri oleh tegangan AC, maka PLC akan aman.

Saat Triac berubah dari ON ke "off", tegangan yang masih ada di Triac akan menimbulkan *spike* (loncatan tegangan). *Spike* jika pada relay berupa loncatan bunga api. *Spike* ini akan memperpendek umur Triac. sehingga rangkaian ini dilengkapi dengan kombinasi R2 dan C. Kombinasi R2 dan C ini disebut rangkaian *snubber*, R3 digunakan untuk membuang muatan tegangan yang ada di Capasitor saat Triac "off" Jika R3 tidak di pasang, saat Triac "off". Capasitor akan terus menerus menyimpan muatan. Ini akan merusak Capasitor.

# 3.2.5. Rangkaian Pengatur Tegangan Fan

Rangkaian ini digunakan sebagai pengatur tegangan pada *fan* sehingga aliran udara yang dihasilkan oleh *fan* dapat mengalirkan panas kesepanjang tabung *plan* menuju sensor LM 35. Selain itu, aliran angin dari fan ini juga dapat difungsikan sebagai pembuang panas sehingga suhu dapat sedikit menurun. Untuk rangkaian pengatur tegangan fan dapat dilihat seperti gambar berikut :

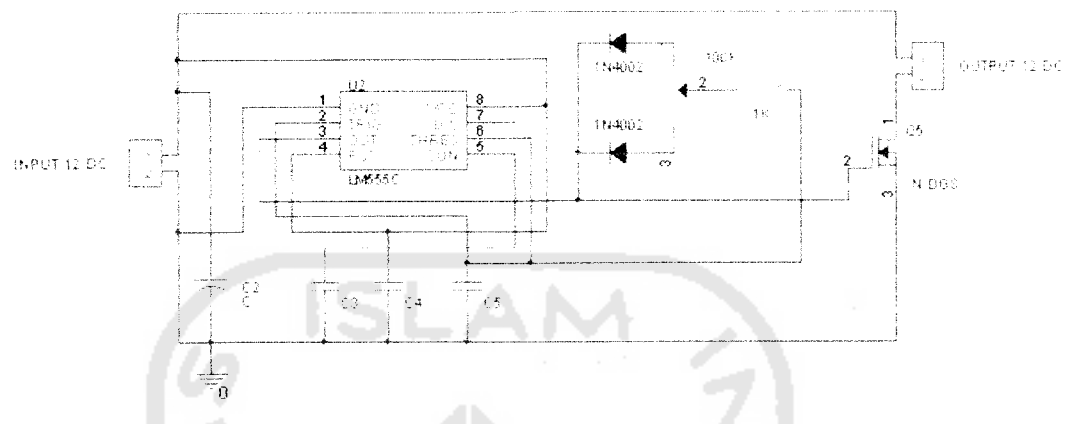

Gambar 3.6 Rangkaian Pengatur Tegangan Fan

Masukan rangkaian ini sebesar 12 volt DC yang berasal dari rangkaian *power Supply* pada gambar sebelumnya. Kemudian tegangan masuk ke IC *timer* (LM555) yang sebelumnya masuk ke kapasitor. Fungsi dari IC LM555 yaitu biasa digunakan sebagai pewaktuan. Keluaran dari LM555 masuk dioda dan potensio meter, fungsi potensio meter ini yaitu agar tegangan yang masuk transistor dapat divariasikan sesuai kebutuhan. Sedangkan fungsi transistor di sini yaitu sebagai saklar yang digunakan untuk switching tegangan output. Besar kecilnya tegangan yang keluar diatur oleh putaran potensio meter.

# 3.3 Perancangan Software

## 3,3.1 Diagram Alir Sistem

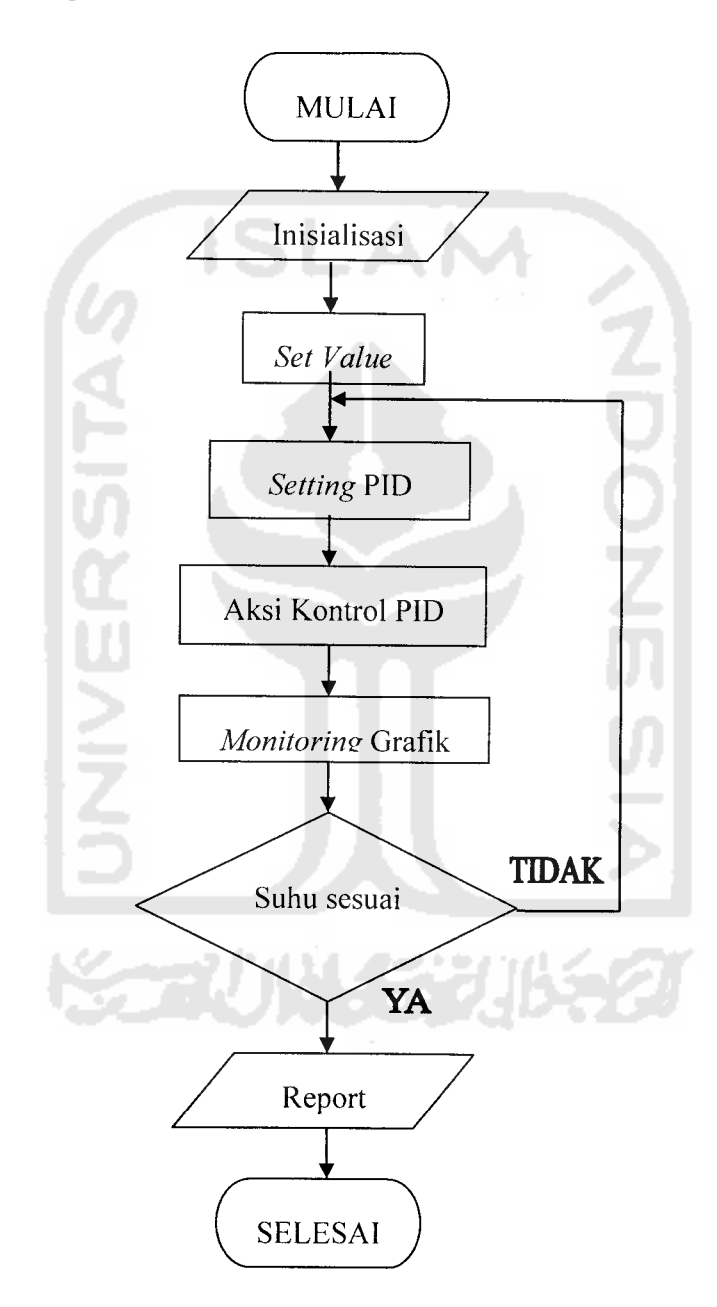

Gambar 3.7 Diagram Alir Sistem Kendali Suhu

Berdasarkan diagram diatas maka dapat dilihat, pada saat sistem dimulai dengan inisialisasi sistem dengan *software* CimonD. Nilai target akan menjadi input sistem, kemudian nilai parameter – parameter PID dimasukkan sebagai kompensator pengendali. Dari parameter PID tersebut akan diperoleh *manipulation value* Dari cimonX kita bisa memonitoring grafik antara *present value* (PV) dan *set value* (SV). Apabila *error* yaitu selisih antara nilai PV dan SV sudah tidak ada maka suhu sesuai dan bisa diamati melalui grafik. Apabila PV dan SV masih ada *error* maka parameter PID harus di-*setting* kembali nilainya

#### 3.3.2 Diagram Ladder

Untuk membuat suatu program PLC harus menggunakan *software* yang mendukung PLC tersebut *Software* yang mendukung PLC MASTER-K120S adalah KGL WIN 3.65. Sebelum program dirancang penggunaan input dan output pada PLC harus di deskripsikan terlebih dahulu. Pendeskripsian ini sangat penting karena pada perancangan *software* nanti kita harus mengetahui alamat *input* atau pun alamat *output* mana yang digunakan. Pada perancangan ini membutuhkan 7 memori sebagai saklar dan juga sebagai tempat menyimpan data yaitu M000, M003, M004, M005, M006, M007 dan M0008. Berikut adalah *ladder* diagram perancangan Pengendalian suhu udara dan tabel *register address*.

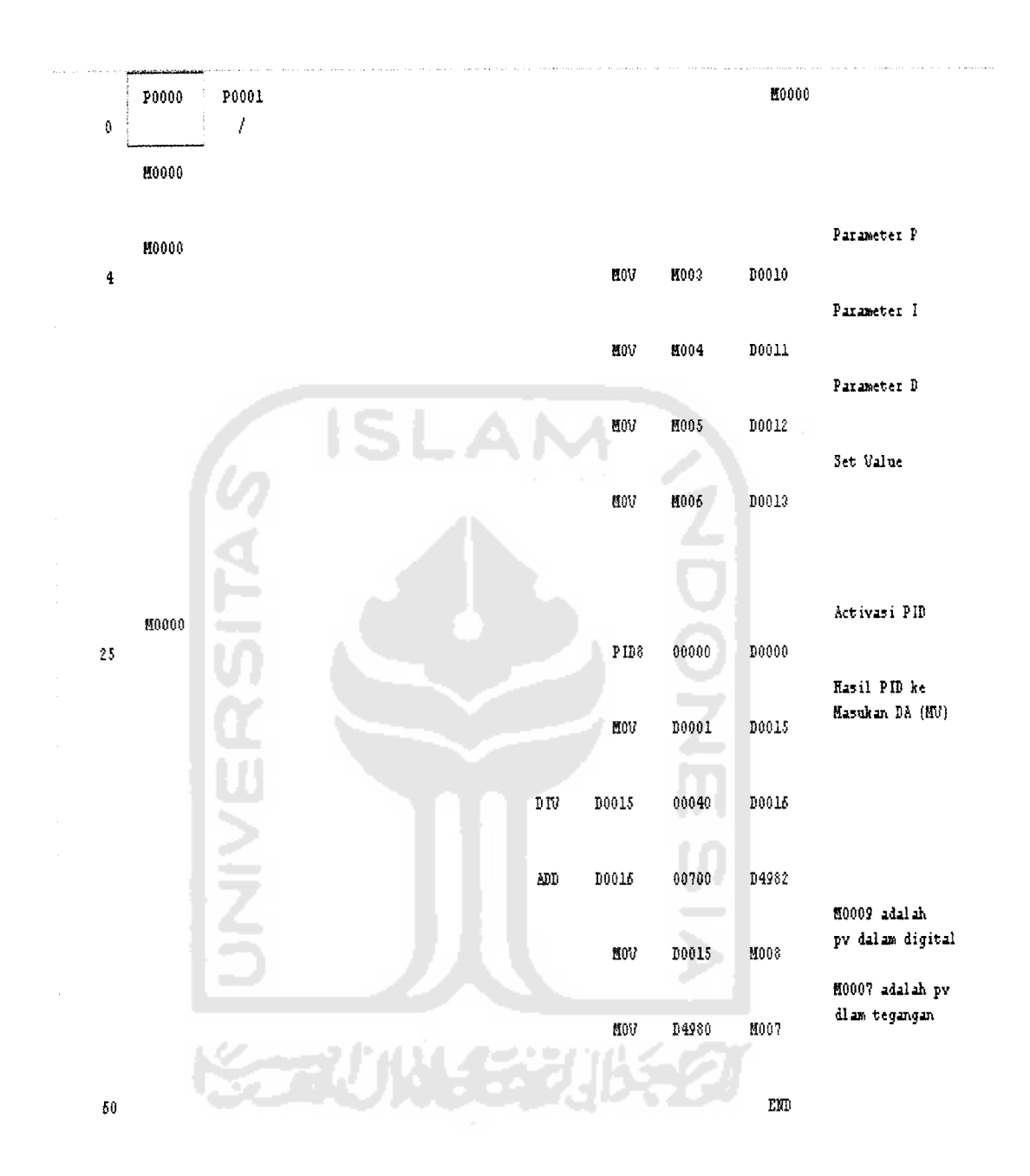

Gambar 3.8 Diagram Ladder Pengendalian suhu udara

 Tabel 3.1 Register Address

| Register | Keterangan                                   |
|----------|----------------------------------------------|
| D4980    | Special data register dari modul PLC ADHA    |
|          | untuk A/D converter (PV)                     |
| D0000    | Mengaktifkan register untuk fungsi PID       |
| D0001    | Register untuk nilai Manipulated Value       |
| D4982    | Special data register dari modul PLC ADHA    |
|          | untuk D/A converter (MV)                     |
| D010     | Input Proportional gain                      |
| D011     | Input Integral Gain                          |
| D012     | Input Derivative Gain                        |
| D013     | Mengeset suhu yang dinginkan (Set Value)     |
| D015     | Register Manipulated value pada range 0-4000 |
| D016     | Register hasil pembagian D015 dengan 40      |
| M000     | Internal memori untuk memulai dan            |
| 14       | menghentikan fungsi PID                      |
| M003     | Input Proportional gain                      |
| M004     | Input Integral Gain                          |
| M005     | Input Derivative Gain                        |
| M006     | Mengeset suhu yang dinginkan (Set Value)     |
| M007     | Internal memori untuk memonitoring suhu      |
|          | yang sebenarnya ( Present Value )            |
| M008     | Internal memori untuk nilai Manipulated      |
|          | Value                                        |

M000 digunakan sebagai saklar untuk mengaktifkan sistem jika berlogika 1. M000 akan mengaktifkan PID dengan intruksi PID8 yang menghasilkan *manipulated value* yang berupa tegangan yang dikeluarkan oleh port output dari modul ekspansi PLC G7F-ADHA dan disimpan di *register* D0001 dan dipindahkan ke D0015. Hasil dari D0015 dibagi dengan 40 dan disimpan di D016. Hasil D016 kemudian di jumlah 700 dan disimpan di D4982 yang merupakan *special data register* untuk D/A *conversion. Manipulated Value* dapat di*-monitoring* melalui M008.

Untuk pembacaan tegangan yang dihasilkan oleh sensor LM 35 menggunakan *special data register* D4980 untuk A/D *conversion* yang diaktifkan oleh alamat M000. Untuk memonitoring nilai *present value* dapat dilakukan melalui alamat M007. Alamat M003, M004, M005, M006 merupakan masukan untuk parameter P,I,D dan *set value*. Pada penelitian ini digunakan channel 0 untuk *setting* parameter analog AD/DA *conversion*. Berikut adalah *setting parameter* analog dan *parameter* PID.

1. Setting Analog untuk modul ekspansi AD/DA conversion G7F-ADHA

|   | Analog Unit # | 17               | 1.11 Z   |
|---|---------------|------------------|----------|
|   | Kind of Unit  |                  |          |
|   | C D/A 4       | Channel - ourren |          |
|   | C D/A 4       | Channel - volt   |          |
| _ | C A/D 4       | Channel          |          |
|   | G A/D D.      | A Mixing         |          |
|   | C A/D D.      | A Mixing (A/D, t | DA 1Ch)  |
| 1 | C B/D 4       | Channel          |          |
|   | A/D ch 0:     | Current          |          |
|   |               | G Not            | 0~10V    |
|   |               |                  |          |
|   | A/D ch 1:     | Current          |          |
|   |               | Volt             | 0~10V    |
|   |               |                  |          |
|   | DZA ch D:     | C Current        |          |
|   |               | Volt             | 0~10V    |
|   | 🖙 Data ok     | ar when change   | dtoST    |
|   | DZA ob 1:     | C Current        | []       |
|   |               | (* Volt          | 0~10V    |
|   | 17 Data ch    | ar when change   | ndito ST |
|   |               |                  |          |

Gambar 3.9 Setting analog untuk modul ekspansi G7F-ADHA

Karena hanya menggunakan satu modul ekspansi maka yang digunakan adalah Analog unit #1. Pada *Kind of unit* dipilih *A/D D/A Mixing. Channel* yang digunakan adalah *channel* 0, maka pada A/D ch 0 dipilih sinyal masukan berupa tegangan 0-10 Volt, dan pada D/A ch 0 juga dipilih output berupa tegangan 0- 10 Volt. Pemilihan *Channel* dan jenis *input/output* didasarkan pada pemilihan *input select* pada modul ekspansi G7F-ADHA.

2. Setting PID (CAL)

#### PID(Cal) Item Edit Mode Command Set 1 (1~100 or D Area) Scan Time: 🖌 Integral Derivative 0 (0:Auto 1: Man or DArea) Operation Mode: Proportional PW/M 0 (0~4000 or D Area) Man OP Range: PWM set **Output Limit Value** (10-100 or DArea) Period Min : n (0~4000 or D Area) P Area (P40 - P57) Contact Max: 4000 (0~4000 or D Area) (1~4000 or D Area) 1 SV Ramp: 10 High Frequency Noise Removal Ratio: 4000 (0~4000 or D Area) Delta MV: (1~10 or D Area) 0 (0~4000 or D Area) **BIAS Value:** D0010 (1~10000 or D Area) Proportional Gain: D4980 PV(Current): (D Area) D0012 (0 ~ 20000 or D Area) Derivative Time: (0~4000 or D Area) D0013 SV(Target): D0011 (0 ~ 20000 or D Area) Integral Time: PID Algorithm D Area Range: D0 ~ D4999 Positioning Velocity 0K Cancel

Gambar 3.10 Setting PID

Pada pengaturan *scan time* diisi dengan nilai 1 x 10ms atau sama dengan 10 ms, artinya proses pengambilan data dihitung dalam 10 ms. Dalam *Operation mode* dipilih 0 atau *Auto*, Pada *output limit value* dimasukkan angka digital minimum 0 dan maksimum 4000 untuk mendefinisikan nilai manipulasi. Nilai minimum 0 dan maksimal 4000 pada *output limit value* akan disimpan pada register D0015 dan akan dibagi 40 dan ditambah 700 sehingga *range* tegangan yang keluar pada D4982 adalah 1.76 Volt sampai 2 Volt. Nilai manipulasi atau MV adalah nilai yang digunakan PLC untuk memproses pengontrolan nilainya yang didapat dari penguatan pada *variable* PID dengan perubahan errornya.

High Frequency Noise Removal Ratio digunakan untuk menghilangkan gangguan akibat frekuensi tinggi pada system, variabel ini berfungsi saat kontrol derivatif beroperasi. Setting High Frequency Noise Removal Ratio dipilih paling tinggi yaitu 10 dengan asumsi tingginya noise pada sistem kontrol pada plan yang digunakan. Pada mode command set parameter proporsional, integral dan derivative digunakan namun PWM tidak digunakan karena memang pada sistem kontrol ini tidak membutuhkan PWM.

Proportional gain yang di inputkan akan disimpan di register D010 dan akan dipindahkan ke alamat M003 dengan menggunakan instruksi MOV. Hal ini dikarenakan agar nilai penguatan proporsional ditampilkan pada simulasi kendali suhu udara dengan menggunakan program CimonD dengan memanggil alamat M003. Derivative time dapat diatur nilainya dengan register D012 akan dipindahkan ke

alamat M005 dengan menggunakan instruksi MOV, untuk *Integral time* dapat diatur nilainya dengan D011 yang dipindahkan ke alamat M004. SV ( target ) dapat diatur nilainya dengan *register* D013 yang dipindahkan ke alamat M006 sedangkan PV diisi oleh alamat D4980 yang akan dipindahkan ke M007. Untuk Algoritma PID dipilih *Velocitym form* yakni algoritma dengan *increment*, menghitung perubahan dari MV sebelumnya (MVn-1) ke MVn.

## 3.3.3 Perancangan Simulasi

Untuk membuat simulasi pada perancangan ini diperlukan *software* yang mendukung untuk membuat simulasi secara nyata atau sesuai dengan keadaan suatu sistem. CimonD merupakan *software* simulasi yang mendukung PLC LG MASTER K120S dengan tool yang mudah dipahami. Proses pembuatan, pertama-tama dilakukan dengan membuat *database* pada input dan output dari diagram ladder PLC tersebut.

| lieme         | Tivoe        | 2.0 cente      | 170 Appress   | Inte |
|---------------|--------------|----------------|---------------|------|
| <b>Ö</b> PCER | Dig ta Tag   | NUSTERK.DED (  | NEEDE         | 13   |
|               | ∺तहाद्वीहद्व | N-USTERKLOED / | N BERG        | ţ.   |
| ¦ 📓 verterate | , Analog Tag | AASTERKLOED (  | <b>V</b> [3]3 | þ    |
|               | ikra og Tag  | NASTERV. DED 1 | N DATE:       | Ť.a  |
| ianter        | нга зр Тар   | NASTERADED (   | ×000-         | į.   |
| 🛱 derta attal | khalog Tag   | NASTERKLOED/   | ×0005         | Ţ.   |
|               | kre og Teg   | NASTERKLOED (  | N DECE        | Į,   |

Gambar 3.11 Database Pada CIMOND

Database pertama yang dibuat yaitu dengan nama POWER. Konfigurasi pada

| roup                    | General Advanced                                                                                                    | Gioup                 | General Advanced |
|-------------------------|----------------------------------------------------------------------------------------------------|-----------------------|------------------|
|                         |                                                                                                    | Name POWER            | Initial Value    |
| (Give                   | RealTag VintualTag                                                                                                    | Tunn                  | OFF (0) ON (1)   |
| ype<br>Group<br>Digital | 1/0 Device MASTERK DEDY ~                                                                                                    | Sype Group<br>Digital | OFF Label        |
| Analog<br>String        | 1/0 Address M0000                                                                                                    | Analog<br>String      | ON Label         |
| es.                     | Save Last Status When Closing A<br>Write Initial Value In 1/0 Device<br>Reverse Value Read From 1/0 Device<br>Assign As Alarm Tag | Des.                  | Data Logging     |
|                         | Create Data For Report                                                                                                    |                       |                  |

database ini adalah sebagai berikut :

## Gambar 3.12 Konfigurasi Pada Database POWER

Pada konfigurasi *database power* diatas tipe yang dipilih adalah digital yang berarti On pada masukan logika 1 dan Off pada masukan 0. Pada bagian *setting general* dipilih *real tag* agar sesuai dengan keadaan sistem. Untuk kolom bagian I/O Device dipilih nama I/O device yang digunakan sedangkan untuk I/O Address diisi alamat memori pada inputan PLC yaitu alamat M000. Penggunaan alamat ini adalah untuk mengaktifkan alamat inputan pada PLC yang akan mengaktifkan instuksi PID dan PV. Pada bagian settingan *advanced* untuk kolom *initial value* dipilih *Off* yang berarti *Off* pada kondisi awal.

Database kedua yang dibuat yaitu dengan nama PRESENT\_VALUE, Pada database ini bertipe analog yang berarti aktif dengan inputan data dan memanggil alamat memori M007. Alamat ini digunakan PLC sebagai nilai konversi digital dari tegangan sensor.

| Group   |                  | General Advanced                                                                                                    |
|---------|------------------|----------------------------------------------------------------------------------------------------|
| Name FF | ESENT_VALUE      |                                                                                                    |
| Туре    | Group<br>Digital | Real Tag Vistual T<br>1/0 Device MASTERK DEDY                                                                        |
|         | Analog<br>Stong  | I/O Address M0007                                                                                                    |
| Des.    |                  | Save Last Status When Closing<br>Write Initial Value In 1/13 Device<br>Assign As Alarm Tag<br>Create Data For Report |
|         |                  | Reset Accumulated Value Manua<br>D. Con The Arbury                                                                   |
|         | Previous         | Next Dk                                                                                                    |

Gambar 3.13 Konfigurasi Pada Database Present\_Value

Database ketiga yang dibuat yaitu dengan nama MANIPULATED\_VALUE.

Pada database ini bertipe analog dan memanggil alamat M008. Alamat ini digunakan

PLC sebagai alamat hasil perhitungan variabel PID.

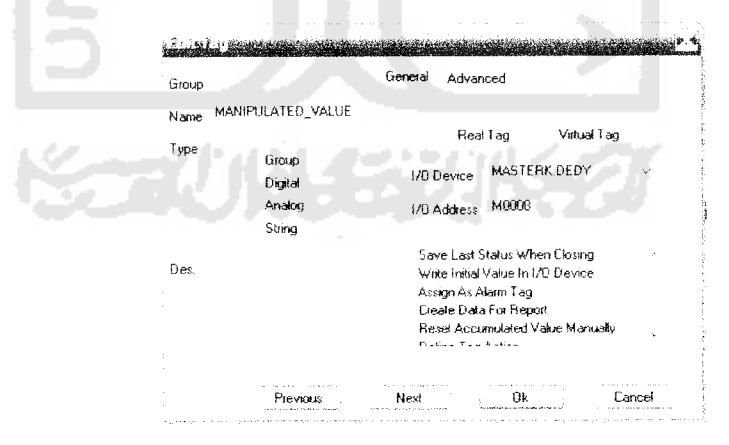

Gambar 3.14 Konfigurasi Pada Database Manipulated\_Value

*Database* keempat yang dibuat yaitu dengan nama PROPORTIONAL. Pada *database* ini bertipe analog dan mentransfer data ke alamat M003 yang merupakan masukan *proportional gain* pada parameter PID.

| Group       |                                                      | General Advanced                                                                                                    |
|-------------|------------------------------------------------------|----------------------------------------------------------------------------------------------------|
| Name        | PROPORTIONAL<br>Group<br>Digital<br>Analog<br>String | Real Tag Virtual Tag<br>1/0 Device MASTERK.DEDY .<br>1/0 Address M0003                                                                                                    |
| Des.        |                                                      | Save Last Status When Closing<br>Write Indial Value In I/O Device<br>Assign As Alarm Tag<br>Create Data For Report<br>Reset Accumulated Value Manually<br>Defice 7 or 4 store |
| n i managan | Previous                                             | Next Ok Cancel                                                                                                    |

Gambar 3.15 Konfigurasi Pada Database Proportional

Database kelima yang dibuat yaitu dengan nama DERIVATIVE. Pada database ini bertipe analog dan mentransfer data ke alamat M005 yang merupakan masukan *derivative time* pada parameter PID

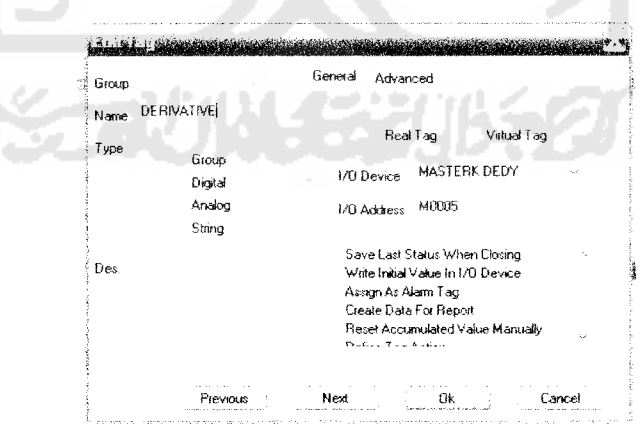

Gambar 3.16 Konfigurasi Pada Database Derivative

Database keenam yang dibuat yaitu dengan nama INTEGRAL. Pada database ini bertipe analog dan mentransfer data ke alamat M004 yang merupakan masukan integration time pada parameter PID

| Group   |                  | General Advanced                                                                                                    |
|---------|------------------|----------------------------------------------------------------------------------------------------|
| Name IN | ГЕGRAЦ           |                                                                                                    |
| Туре    | Group<br>Digital | Real Tag Virtual Tag<br>1/0 Device MASTERK DEDY ~                                                                                                    |
|         | Analog<br>String | 1/D Address M0004                                                                                                    |
| Des.    |                  | Save Last Status When Closing<br>Write Initial Value In I/O Device<br>Assign As Alarm Tag<br>Create Data For Report<br>Reset Accumulated Value Manually<br>Defers Tag Astron |
|         | Previous         | Next Dk Cancel                                                                                                    |

Gambar 3.17 Konfigurasi Pada Database Integral

*Database* ketujuh yang dibuat yaitu dengan nama SET\_VALUE. Pada *database* ini bertipe analog dan mentransfer data ke alamat M006, dimana pada alamat ini tempat *set value* pada kendali suhu udara dimasukkan.

| Name SET_VALUE<br>Type Group I/0 Device MASTERK DEDY<br>Digital I/0 Device MASTERK DEDY<br>Analog I/0 Address M0006<br>String<br>Des Save Last Status When Closing<br>Write Initial Value In I/0 Device<br>Assign As Alarm Tag               | Group             |                   | General Advanced                                                                          |
|----------------------------------------------------------------------------------------------------|-------------------|-------------------|-------------------------------------------------------------------------------------------|
| Real Tag     Virtual Tag       Type     Group       Digital     I/3 Device       Analog     I/0 Address       String     Save Last Status When Closing       Des.     Write Instal Value In I/0 Device       Assign As Alarm Tag     Close 1 | Name SI           | T_VALUE           |                                                                                           |
| Eroup I/O Device MASTERK DEDY Digital I/O Device MASTERK DEDY Analog I/O Address M0006 String Save Last Status When Closing Write Initial Value In I/O Device Assign As Alarm Tag                                                            | Туре              | F 834             | Real Tag Virtual Tag                                                                      |
| Analog 1/0 Address M0006<br>String<br>Des. Write Instal Value In t/0 Device<br>Assign As Alarm Tag                                                                                                    |                   | Eiroup<br>Digital | 1/0 Device MASTERK DEDY                                                                   |
| Save Last Status When Closing<br>Des. Write Institut Value In 1/0 Device<br>Assign As Alarm Tag                                                                                                    | under der Bereite | Analog<br>String  | 1/0 Address M0806                                                                         |
| Consta Dist. En Disent                                                                                                    | Des.              |                   | Save Last Status When Closing<br>Write Initial Value In 170 Device<br>Assign As Alaim Tag |
| Lieare Usta For Report<br>Reset Accumulated Value Manually                                                                                                    | an an an an an an |                   | Ereate Data For Report<br>Reset Accumulated Value Manually                                |

Gambar 3.18 Konfigurasi Pada Database SET\_VALUE

Setelah membuat database langkah selanjutnya adalah membuat tampilan

simulasi seperti gambar berikut

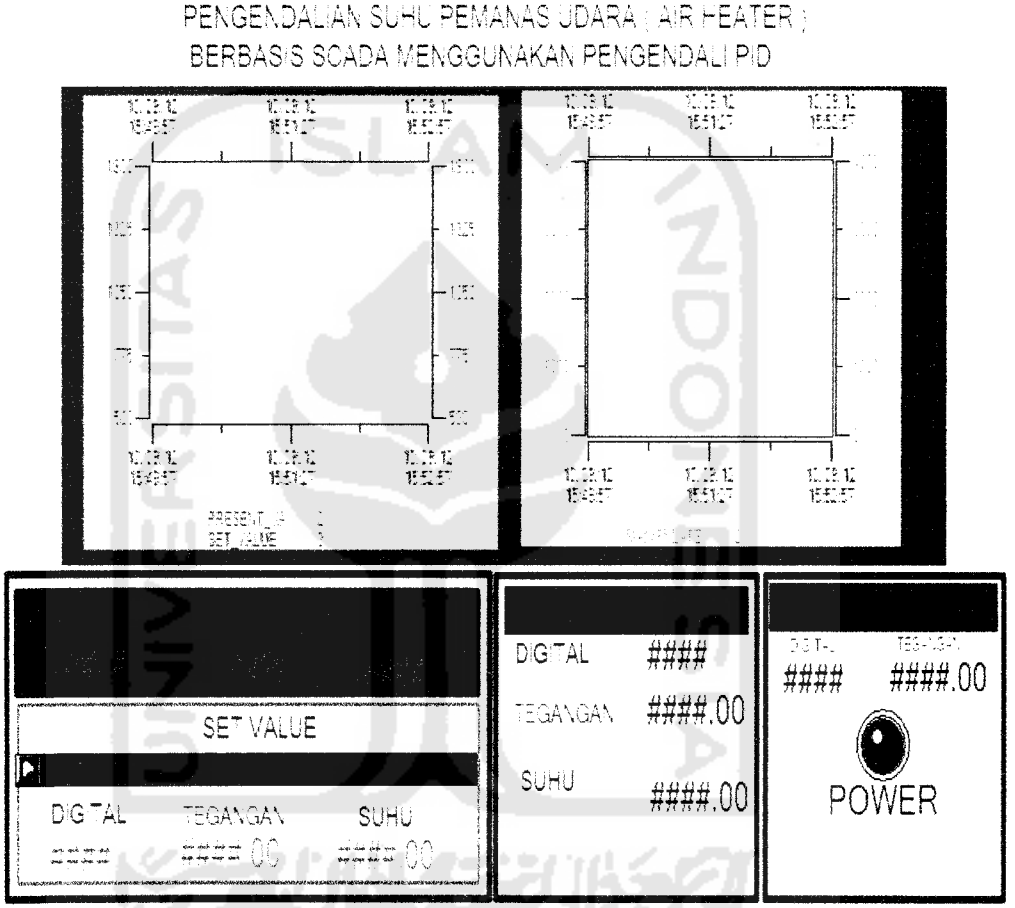

Gambar 3.19 Monitoring Simulasi Kendali Suhu Udara

Pada gambar simulasi diatas terdiri dari beberapa bagian yaitu tombol saklar On/Off, tombol *entry data* pada proportional, integral, derivative dan *set value*, grafik nilai manipulasi, grafik suhu sebenarnya ( PV ) dan suhu yang dinginkan ( SV ) . Semua bagian tersebut memiliki konfigurasi yang berbeda. Pada tombol saklar *on/off* penulis hanya menggunakan satu tombol dengan konfigurasi sebagai berikut:

| pe 6 | iroup          |        | Action Write Dinit: | al Value |        | Туре Блоцр                                                                                                    |        |                         |        |      |
|------|----------------|--------|---------------------|----------|--------|----------------------------------------------------------------------------------------------------|--------|-------------------------|--------|------|
|      |                |        | Mouse Right B       | atton    |        | 1944 - 1944 - 19 |        | Color Vari              | _      |      |
|      | Sty            | le     | Datura              |          |        | Styl                                                                                                    | e      | Tagname                 | Pen    | F≩   |
|      | Visible        | Blink  | DP WINE             |          |        | Visible                                                                                                    | Blank  | POWER                   | 8      | 建築   |
|      | V-Size         | H-Size |                     |          |        | V-Size                                                                                                    | H-Size | Cond On                 | 08 >=  |      |
| 1    | V-Move         | H-Move | Lagname             |          |        | V-Move                                                                                                    | H-Move |                         |        |      |
|      | V-F#           | H-Fill | POWER               |          | B      | VŦŵ                                                                                                    | H-Fil  | , Lolor Vari<br>Tagname | Pen    | Fill |
|      | Color<br>Touch | Rotate | Set                 | Reset    | Toggle | Color<br>Touch                                                                                                    | Rotale | Cond.                   | ÐL     | ſ    |
|      |                |        | . Ok                | . Ca     | ncel   |                                                                                                    |        | Ok .                    | Cancel |      |

Gambar 3.20 Konfigurasi Tombol Power

Konfigurasi tombol saklar diatas pada kolom *tagname* dipilih *database POWER*. Untuk mengaktifkan saklar saat ditekan oleh *mouse* yaitu dengan memilih konfigurasi *Touch* dengan *action* yang dipilih adalah *Write Digital Value*. Untuk membedakan sisstem pada posisi hidup atau mati maka status pada tombol saklar harus dibedakan. Untuk itu dipilih konfigurasi *Color, check list* pada *color vari* pada kolom *tagname* dipilih *database POWER*. Untuk pembedaan status *on/off*, merah untuk *off* dan biru untuk status *on*.

Untuk menampilkan *PRESENT VALUE* dengan nilai digital dari tegangan dari hasil pembacaan sensor lm 35 dilakukan dengan membuat *dynamic tag, Tagname* yang dipilih adalah *PRESENT VALUE* dengan format ####. Fomat #### maksudnya

adalah nilai dibelakang tanda koma tidak akan terbaca dalam simulasi atau bilangannya adalah bilangan bulat.

| ALTER COULTS                   |        | *         |
|--------------------------------|--------|-----------|
| Tagname PRESENT_VALUE          | B) Ok  | in in the |
| Preview                        | Cancel |           |
| Latelar bornar<br><b>Hitti</b> |        |           |

Gambar 3.21 Konfigurasi Dynamic Tag Present Value Digital

Untuk menampilkan *PRESENT VALUE* dengan nilai tegangan dari sensor Im35 setelah dikuatkan perlu adanya manipulasi pada *tagname PRESENT VALUE* yaitu dengan mengalikan 0.0025. Hal ini karena setiap I digital nilainya sama dengan 0.0025 Volt. Tipe *Display format* ####.00 artinya 2 angka dibelakang tanda koma terbaca pada simulasi.

| 5 | Ray Value                       |
|---|---------------------------------|
|   | Tagname ESENT_VALUE*0.002억 🔗 0k |
|   | Preview                         |
|   | U* \$189 * 500 S                |
|   | пппп.00<br>,                    |

Gambar 3.22 Konfigurasi Dynamic Tag Present Value Tegangan

Untuk menampilkan *PRESENT VALUE* dengan nilai suhu perlu adanya manipulasi pada *tagname PRESENT VALUE* yaitu merubahnya ke bentuk tegangan terlebih dahulu dengan mengalikan 0.0025. Setelah itu untuk konversi ke suhu maka

perlu dikalikan dengan 17.2568 dan ditambah 5.5874. Angka 17.2568 dan 5.5874 diperoleh dari hasil akuisisi data perbandingan termometer dengan tegangan input PLC.

| Tagname E*0025*17.2568+5.587 | Ð          | Ok     |
|------------------------------|------------|--------|
| Preview<br>Display Flatting  | To Globald | Cancel |
| ####.00                      | "her"      |        |

Gambar 3.23 Konfigurasi Dynamic Tag Present Value Suhu

Untuk menampilkan *manipulated value* dari hasil kalkulasi PID oleh PLC dilakukan dengan membuat *dynamic tag*, *Tagname* yang dipilih adalah *database MANIPULATED\_VALUE* dengan format ####.

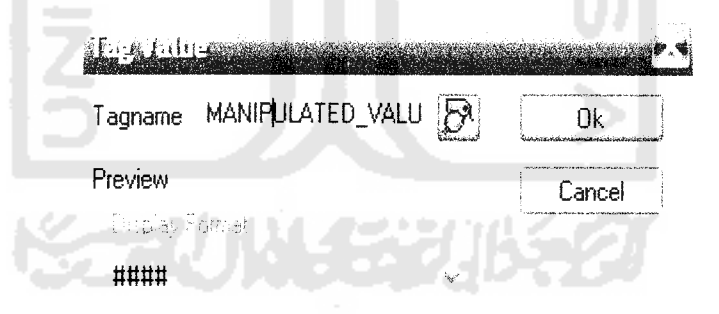

Gambar 3.24 Konfigurasi Dynamic Tag Manipulated Value

Dalam kaitannya dengan pengendali PID, maka konstanta – konstanta PID harus diinputkan. Untuk dapat memasukkan konstanta yang pertama yakni proporsional maka digunakan tombol untuk *entry data*. Pada tombol ini dipilih database PROPORTIONAL. Dengan action numeric karena yang dimasukkan adalah angka. Nilai minimum yang dapat diinputkan adalah 1 dan maksimumnya adalah 10000.

| Name This official | Petron Touch Shape Toollup Security F |
|--------------------|---------------------------------------|
| Type TagVakue      | Action Numeric - Double Click         |
| Style              | Numeric Dataentry                     |
| Visible Blink      | Tagname PROPORTIONAL 59               |
| V-Size H-Size      | Min ∀alue 1                           |
| V-Move H-Move      | Max∀alue 10000                        |
| V-Fill H-Fill      | Style                                 |
|                    | Window Style 1 Preview                |
| Color Rotate       | Title                                 |
| EntryData          | , Com                                 |
| Tag Value          |                                       |
|                    |                                       |
|                    | Ok Cancel                             |

Gambar 3.25 Konfigurasi Entry Data Proportional

Untuk dapat memasukkan konstanta yang kedua yakni derivatif maka digunakan tombol untuk *entry data.* Pada tombol ini dipilih *database DERIVATIVE.* Dengan *action numeric* karena yang dimasukkan adalah angka. Nilai input minimumya adalah 0 dan maksimal adalah 20000.

| Type  | lag Vakaa |           | Action Numeric - Bouble Circ |
|-------|-----------|-----------|------------------------------|
| Style |           | le        | Numeric Dataentry            |
|       | Visible   | Blink.    | Lagname DERIVATIVE           |
|       | VSee      | H-Size    | Mari Value 0                 |
|       | V-Move    | H-Move    | Max Value 20000              |
|       | V-Fal     | HFR       | Style                        |
|       | Color     | Rotate    | Tale I                       |
|       |           | EntryData | Com                          |
|       | Tag∀      | alue      |                              |

Gambar 3.26 Konfigurasi Entry Data Derivative

Untuk dapat memasukkan konstanta yang ketiga yakni integral maka digunakan tombol untuk *entry data*. Pada tombol ini dipilih *database INTEGRAL*. Dengan *action numeric* karena yang dimasukkan adalah angka. Nilai input Minimal adalah 0 dan nilai maksimalnya adalah 20000.

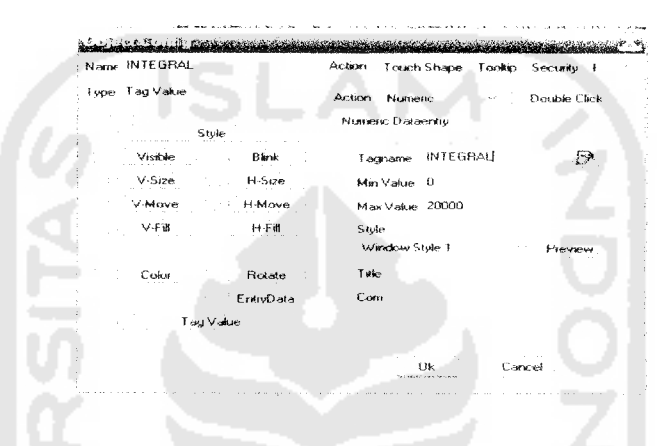

Gambar 3.27 Konfigurasi Entry Data Integral

Untuk membuat masukan pada nilai target atau *set value* dilakukan dengan membuat tombol untuk *entry data* Pada tombol ini dipilih *database SET\_VALUE*. Nilai yang diinputkan masih berupa bilangan digital antara 700 sampai 1500 yang mewakili nilai suhu tertentu

| Name SET VALUE | Action Touch Shape Tookip Security F |
|----------------|--------------------------------------|
| type Tag Value | Action Numeric - Double Click        |
| Style          | Numeric Distaently                   |
| Vraible Biink  | Tagname STRATTON D                   |
| V Size H-Size  | Min Value 700                        |
| V-Move II-Move | Max Value 1500                       |
| V+ni H-Fail    | Style<br>Window Style 1 Preview      |
| Color Rotate   | Tate                                 |
| EntryData      | Low                                  |
|                |                                      |

Gambar 3.28 Konfigurasi Entry Data Set Value

Untuk menampilkan nilai suhu saat memasukan *set value* berupa nilai digitalnya diperlukan manipulasi pada *tag name SET\_VALUE* dengan mengalikan 0.0025 kemudian mengalikan lagi dengan 19.2515dan ditambah 5.0699.

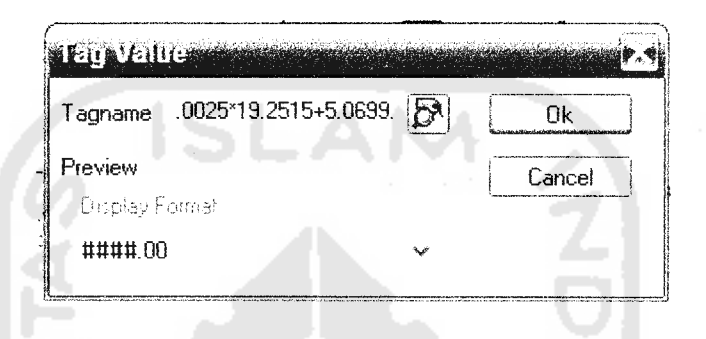

Gambar 3.29 Konfigurasi Dynamic Tag Set Value Suhu

Untuk membuat grafik yang menampilkan *present value* dan *set value* dalam skala digital 500 sampai 1500 digunakan tool *trend* sebagai berikut

| Object Shile Transform Shile Pen Tool : | Pen                              | Kai ta kai kai kai kai          |
|-----------------------------------------|----------------------------------|---------------------------------|
| Tagname Comment Pen                     | Tagname PRESENT VALUE            | Tagname SET_VALUE               |
| 1 PRESENT_V<br>2 SET_VALUE              | Comment                          | Comment                         |
| 3<br>4<br>5                             | Min Value Max Value<br>500 1500  | Min Value Max Value<br>500 1500 |
|                                         | Mark Style 🦂 Pen <b>Kanal</b>    | Mark Style 🗸 Pen 🗾              |
|                                         | Line Style<br>C No C Line C Step | Line Style                      |
| Ok Cancel                               | Ok Cancel                        | Ok Cancel                       |

Gambar 3.30 Konfigurasi Tampilan Grafik Present Value dan Set Value

Untuk bagian *Trend Config. Trend Type* yang dipilih adalah YT yang menunjukan grafik hubungan antara y axis terhadap waktu. Y axis disini dapat dinyatakan dengan nilai digital yang mewakili besarnya suhu. Untuk memasukan apa yang ingin ditampilkan dipilih *Tagname* pada *database SET\_VALUE dan PRESENT\_VALUE*.

Untuk membuat grafik *manipulated\_value* caranya sama dengan membuat *grafik set value* dan *present value* yaitu menggunakan *tool trend* yaitu memasukan nama database MANIPULATED\_VALUE pada *tagname* nya.

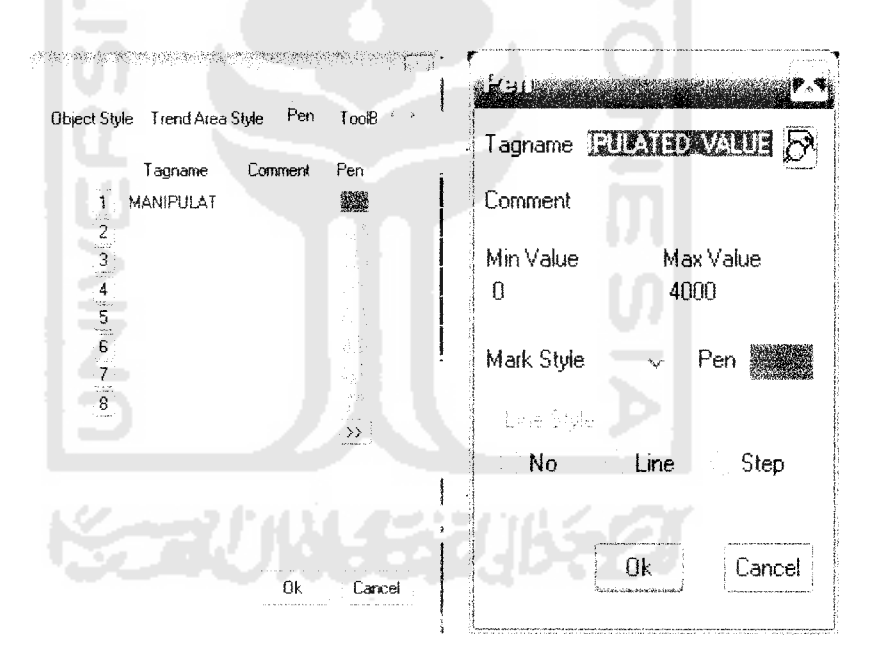

Gambar 3.31 Konfigurasi Tampilan Grafik Manipulated Value